## Introduction to the Login Page:

Visit the Login page by using the this Link: <u>https://hnbumucollege.meta-secure.com/</u>

Login User are divided into three Parts:

- 1. College portal activity
- 2. Internal Assessment at HOD
- 3. Internal Assessment at Principle.

| Hemwati Nandan Bahuguna<br>Uttarakhand Medical Education<br>University<br>Sign In | Notifications                                                                                        |
|-----------------------------------------------------------------------------------|----------------------------------------------------------------------------------------------------|
| ollment of the student.<br>User Name<br>Password                                  | Contact Details<br>Contact number : 0000-0000000, 9999999999<br>Contact us : contact@metavarsity.com |
| Submit                                                                            |                                                                                                    |

Three different User Name and Password will be shared based on the activity.

1. **College Portal activity**: It will consist of activities like Enrollment Generation, Student registration, Student Master Details Updation and exam Application.

2. **Internal assessment at HOD**: In this screen HOD of the respective college's will update the Internal Assessment Marks of subject

3. **Internal assessment at HOD**: In this screen Principles of the respective college will review the Marks updated by HOD and lock it for Result processing.

## How to login to Update the Internal assessment Marks

Internal Assessment Marks or I.A will be updated by HOD of the college's.

By using the credentials Shared by University for HOD to login.

## Step's:

1. Visit the link : <u>https://hnbumucollege.meta-secure.com/</u>

| Hemwati Nandan Bahuguna<br>Uttarakhand Medical Education<br>University<br>Sign In | <u>Notifications</u>                                                                                 |
|-----------------------------------------------------------------------------------|----------------------------------------------------------------------------------------------------|
| oliment of the student.<br>User Name<br>Password                                  | Contact Details<br>Contact number : 0000-0000000, 9999999999<br>Contact us : contact@metavarsity.com |
| Submit                                                                            |                                                                                                    |

2. Use the HOD credentials Username and password in login screen.

| Hemwati Nandan Bahuguna<br>Uttarakhand Medical Education<br>University<br>Sign In | <u>Notifications</u>                                                                                        |
|-----------------------------------------------------------------------------------|----------------------------------------------------------------------------------------------------|
| Please Login here for the enrollment of the sti                                   | <u>Contact Details</u><br>Contact number : 0000-0000000, 9999999999<br>Contact us : contact@metavarsity.com |
|                                                                                   | ● 34°C Partly suppy ∧ 10 € 16 13                                                                            |

3. Click on submit

| Hemwati Nandan Bahugu<br>Uttarakhand Medical Educa<br>University<br>Sign In | You have successfully logged in! | <b>Notifications</b>                                                              |
|-----------------------------------------------------------------------------|----------------------------------|-----------------------------------------------------------------------------------|
| Please Los                                                                  | Ok, got it!                      | Contact Details                                                                   |
| HPPC14<br>Password                                                          | Ξ.                               | Contact number : 0000-0000000, 9999999999<br>Contact us : contact@metavarsity.com |
| Submit                                                                      |                                  |                                                                                   |

Upon the successful login

Change Password screen will pop up. Here user can change the password as per his/her Choice. We strongly request to user to change the password.

Note please set the new Password which easy to remember and difficult to crack by unknown.

|   | ChangePassword<br>Security / ChangePassword |                 | <b>A A</b>           | *                 |
|---|---------------------------------------------|-----------------|----------------------|-------------------|
| 0 | Old Password                                | Change Password | Confirm New Password | Instructions Help |
|   | Change                                      | Clear           | Close                |                   |
| • | Created by Meta - i                         |                 |                      |                   |

- On the left of the screen we have two options
- A. Security:- Security screen is where user can change the password anytime he wish to.
- B. Student Detail:- Student details screen is where HOD will update the Marks for candidate wise.
- 4. Click on the Student Detail Icon display on the left of the screen:

| 0 |                                                       |                    |  |
|---|-------------------------------------------------------|--------------------|--|
|   | Student Detail<br>Internal Marks Entry<br>Subjectwise | Change<br>:ssfully |  |
|   | arostos ej meta i                                     |                    |  |

- 5. Under Student details click on Internal Marks entry Option.
- 6. Upon click on the internal marks option, new page will open with multiple option.

| IA Marks Entry<br>Admission / IA Marks Entry |                                    | 4                               |
|----------------------------------------------|------------------------------------|---------------------------------|
| Exam Name                                    | Internal Marks Entry Subjectwise   | Semester/Year                   |
| Select                                       | Select                             |                                 |
| Paper Name                                   | Candidate Order By                 |                                 |
|                                              | Roll Number                        |                                 |
| Pending Records                              | <ul> <li>Enterd Records</li> </ul> | <ul> <li>All Records</li> </ul> |

7. To start with Internal marks entry select the:

- i. Exam name
- ii. Course
- iii. Year
- iv. Paper name
- v. Candidate order (optional)

Upon selecting all option list of the candidate will load on the screen.

| Exam Name                                                                                           |                                                                | C                                                                                  | ourse                                                                                                    |                                  | Semester/Year                                                            |         |
|----------------------------------------------------------------------------------------------------|----------------------------------------------------------------|------------------------------------------------------------------------------------|----------------------------------------------------------------------------------------------------|----------------------------------|--------------------------------------------------------------------------|---------|
| APR 2023                                                                                            |                                                                |                                                                                    | BMLT                                                                                                    |                                  | с                                                                        |         |
| Paper Name                                                                                          |                                                                |                                                                                    |                                                                                                    | Candidate Order By               |                                                                          |         |
| BMLT-301                                                                                            | - I.A Clinical Bioche                                          | mistry-l                                                                           |                                                                                                    | Roll Number                      |                                                                          |         |
|                                                                                                    |                                                                | BM                                                                                 | LT-301 - I.A C                                                                                              | linical Biochemistry             | /-1                                                                      |         |
|                                                                                                    |                                                                |                                                                                    |                                                                                                    |                                  |                                                                          |         |
| Pendir                                                                                              | ng Records                                                     |                                                                                    | O Enterd Re                                                                                                 | ecords                           | <ul> <li>All Records</li> </ul>                                          |         |
| Pendir                                                                                              | ng Records                                                     |                                                                                    | <ul> <li>Enterd Re</li> </ul>                                                                               | ecords                           | O All Records                                                            |         |
| Pendir<br>RollNo                                                                                    | EnrollmentNo ^                                                 | Name                                                                               | <ul> <li>Enterd Re</li> <li>SubjectCode \$</li> </ul>                                                       | ecords<br>SubjectPaperMaxMarks   | All Records     Search:                                                  | Abset   |
| <ul> <li>Pendir</li> <li>RollNo</li> <li>190706001</li> </ul>                                       | EnrollmentNo ^<br>201907060001                                 | Asha                                                                               | <ul> <li>Enterd Re</li> <li>SubjectCode          BMLT-301     </li> </ul>                                   | SubjectPaperMaxMarks             | All Records     Search:     InternalAssessment                           | + Abse  |
| <ul> <li>Pendir</li> <li>RollNo</li> <li>190706001</li> <li>190706002</li> </ul>                    | EnrollmentNo ^<br>201907060001<br>201907060002                 | Name<br>Asha<br>Gaurav Goswami                                                     | <ul> <li>Enterd Re</li> <li>SubjectCode          <ul> <li>BMLT-301</li> <li>BMLT-301</li> </ul> </li> </ul> | SubjectPaperMaxMarks             | All Records                                                              | Abset   |
| <ul> <li>Pendir</li> <li>RollNo</li> <li>190706001</li> <li>190706002</li> <li>190706003</li> </ul> | EnrollmentNo ^<br>201907060001<br>201907060002<br>201907060003 | <ul> <li>Name</li> <li>Asha</li> <li>Gaurav Goswami</li> <li>Pinky Dass</li> </ul> | <ul> <li>Enterd Re</li> <li>SubjectCode </li> <li>BMLT-301</li> <li>BMLT-301</li> <li>BMLT-301</li> </ul>   | SubjectPaperMaxMarks<br>30<br>30 | All Records      Search:      InternalAssessment      InternalAssessment | ¢ Abser |

| Paper Name                             | Candidate Order                    | By                                       |           |
|----------------------------------------|------------------------------------|------------------------------------------|-----------|
| BMLT-301 - I.A Clinical Biochemistry-I | Roll Number                        | -1                                       |           |
|                                        | BMLT-301 - I.A Clinical Bioche     | emistry-I<br>Incase st                   | udent     |
| Pending Records                        | <ul> <li>Enterd Records</li> </ul> | <ul> <li>All Records absent c</li> </ul> | lick the  |
|                                        | Enter the mark                     | s here                                   |           |
|                                        |                                    | Search:                                  |           |
| RollNo 👙 EnrollmentNo ^ 🔺 Name         | 🗄 SubjectCode 🏺 SubjectPaperMax!   | Marks InternalAssessment 🕴               | Absents 💠 |
| 190706001 201907060001 Asha            | BMLT-301 30                        |                                          |           |
| 190706002 201907060002 Gaurav          | Soswami BMLT-301 30                |                                          | 0         |
|                                        | BMLT-301 30                        |                                          | 1         |
| 190706003 201907060003 Pinky Da        |                                    |                                          |           |

- Click on the **page no** to navigate through **previous** and **Next page**.
- > Click on **Pending Records** to see candidate pending for marks entry
- Click on **Entered Records** to see candidate whose Marks entry is done.
- Click on All records to see consolidate candidate list which will include pending and Entered candidate lists.

- > Once marks entry is done for the page click on **Update button.**
- > If marks entry is done for entire course then click on Submit button.
- > Upon the click the submit button pop will come to confirm the marks are successfully submitted.

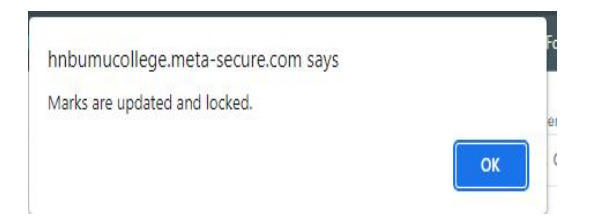

Note: <u>Mark entered and updated can be modified n number of times unless it is submitted.</u> Once the marks are submitted by HOD then it can be revert back or no modification will be allowed.

Repeat the Same steps for different Course.

Incase of Support with respect to portal or missing candidate please reach to us at <a href="mailto:examcontact.hnbumu@gmail.com">examcontact.hnbumu@gmail.com</a> and call us at: 9412056575

Support will be available during the Office timing: 10:00 AM to 6:00 PM